## **Quick Books Merchant Service Setup**

You will need the following information from THE QuickBooks website to enter in your online store settings:

- AppID
- AppLogin
- Connection Ticket

The steps below will obtain necessary information for a QBMS production account (processing real credit cards).

Note: You can only use only IE on the Intuit websites.

- 1) Sign up a QuickBooks Merchant Service account at <u>https://merchant.intuit.com/signup/start.wsp</u>
- 2) Browse to <u>http://appreg.intuit.com/</u> and login with IDN account.
- 3) If you do not have an IDN account, please follow the steps below. Otherwise, proceed to step 4).
  - a. Click "Join Now" and follow the instructions on screen.
  - b. After IDN account registration, you will receive an email for the IDN password.
  - c. Go back to <u>http://appreg.intuit.com/</u> and log in with your IDN account.
  - d. The website may ask you to change the password. If that is the case, follow the instructions on screen to change the password. Then, browse to <u>http://appreg.intuit.com/</u> again.
- 4) Verify that the website is <u>http://appreg.intuit.com</u> in the browser's URL similar to the picture below. From the Application Registration screen, click "Add" button.

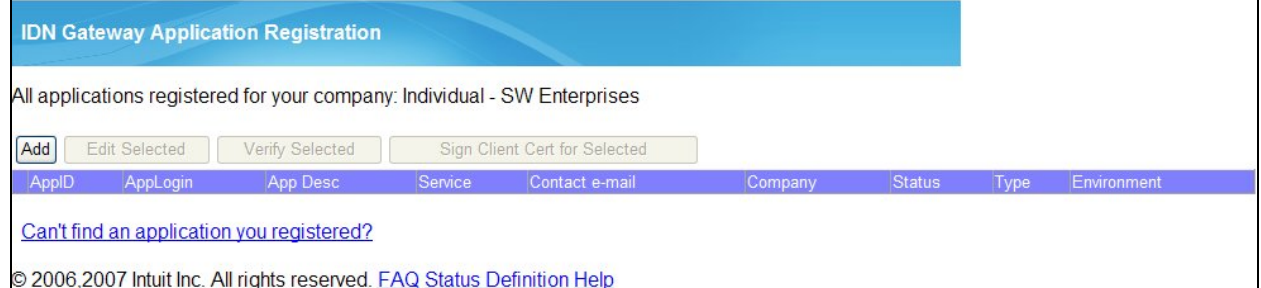

e 2000,2007 Initial Inc. All rights reserved. <u>FAQ Status Definition Rep</u>

- 5) On the "Enter Application Information" page, enter the following information:
  - *Domain Name:* This should be the domain name of your store.
  - App Name: Your application or your store name (e.g. "myapp", or "mystore").
  - *AppLogin:* This field is automatically generated by QuickBooks.
  - Application Description: The description of your store.
  - Tech. Contact e-mail: Your email address.

- *Target Application:* Select "QBMS" here.
- Environment: Select "Production".
- Application Type: Select "desktop".

| IDN Service Gateway                                | Application Reg                           | istration                         |                                      |
|----------------------------------------------------|-------------------------------------------|-----------------------------------|--------------------------------------|
| Enter Application<br>Information                   | Verify<br>Contact<br>Details              | Finished                          |                                      |
| To register an application and application name yo | n, please fill in the<br>u provide below: | following form, your application  | on login is based on the domain name |
| Domain Name:                                       | mydomain.com                              |                                   |                                      |
| App Name:                                          | mystore                                   |                                   | ]                                    |
| AppLogin:                                          | mystore.mydomain.com                      |                                   | ]                                    |
| Application Description:<br>(shown to users)       | My Description                            |                                   | ]                                    |
| Tech. Contact e-mail:                              | support@mydomain.                         | com                               | ]                                    |
| Target Application:                                | QBMS                                      | © QBOE                            |                                      |
| Environment:                                       | Production                                | <ul> <li>IDNBeta (ptc)</li> </ul> |                                      |
| Application Type:                                  | hosted (web app)                          | ø desktop                         |                                      |

6) Click "Save". There will be a screen that asks you to enter a "verification code".

7) You will receive an email from Intuit. Copy the "verification code" from the email and put it in the input box and click "Verify".

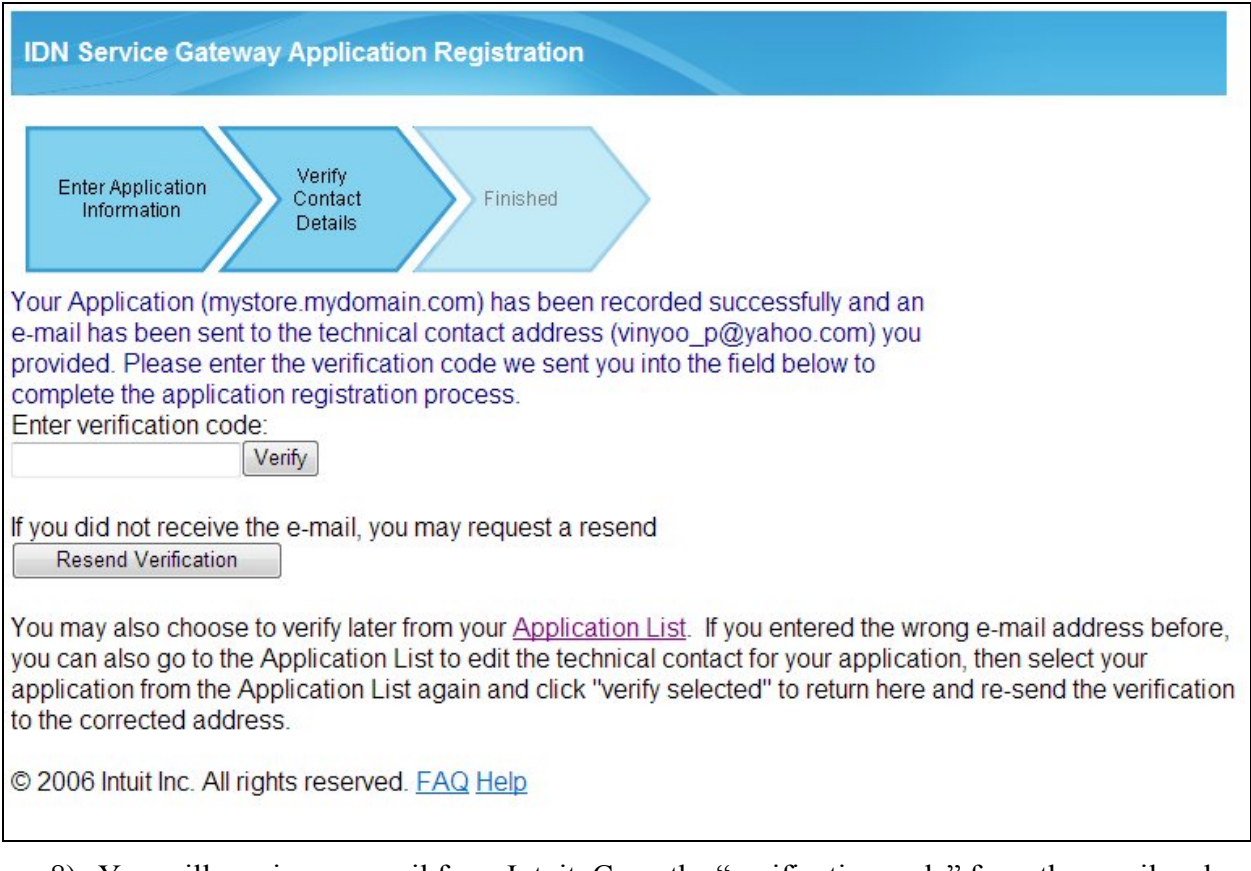

- 8) You will receive an email from Intuit. Copy the "verification code" from the email and put it in the input box and click "Verify".
- 9) Click "Finish". You will be redirected back to the Application Registration page. Write down the following information from the first two columns of the table.
  - AppID
  - AppLogin

| IDN Gateway Application Registration                       |               |                 |                     |                        |         |  |  |  |
|------------------------------------------------------------|---------------|-----------------|---------------------|------------------------|---------|--|--|--|
| All applications registered for your company: Individual - |               |                 |                     |                        |         |  |  |  |
| Add                                                        | Edit Selected | Verify Selected | Sign Client Cert fo | or Selected            |         |  |  |  |
|                                                            | ApplD AppL    | ogin            | App Desc            | Service Contact e-mail | Company |  |  |  |
| Select                                                     |               |                 |                     | QBMS                   |         |  |  |  |

10) Now you will need to go to another website to obtain the connection ticket. Please browse to the URL below:

https://login.quickbooks.com/j/qbn/sdkapp/confirm?appid=[YourAppID]&serviceid=1002

You will need to substitute the wording **[YourAppID]** in the URL with the AppID obtained from the previous step. For example, if your AppID is 123456789, you can enter the following URL:

https://login.quickbooks.com/j/qbn/sdkapp/confirm?appid=123456789&serviceid=1002

11) The screen below will show up. Click "Proceed to Login Page".

| «]ntuit <sup>.</sup>     |                                                                                                    |
|--------------------------|----------------------------------------------------------------------------------------------------|
|                          | <section-header><section-header><text><text><text><list-item><list-item><list-item><list-item><list-item><list-item><list-item></list-item></list-item></list-item></list-item></list-item></list-item></list-item></text></text></text></section-header></section-header> |
| Privacy Legal Contact Us | © 2009 Intuit, Inc. All rights reserved.                                                                                                    |

- 12) Log in with your Merchant Account log in and password, which was created in step 1).
- 13) Click "Create Connection".
- 14) In the "Login Security" screen, select "No" to the question "Turn on login security?"

15) Write down the connection ticket that shows up. You should copy and paste it in a file where you can retrieve it later. This is the "Connection Ticket" that will be needed in your online store setup.

| <b>QuickBooks</b> Connection Setup                                                                                                    |                                 |
|----------------------------------------------------------------------------------------------------|---------------------------------|
|                                                                                                    | Log out                         |
| Setup Complete                                                                                                    |                                 |
| Congratulations!                                                                                                    |                                 |
| You have successfully created a new connection between forevereden and your QuickBooks Merchant Services account.                                            |                                 |
| To complete this operation, <b>copy and paste the ticket below</b> into the software application that will be connected to the QuickBooks Merchant services. |                                 |
| How do I copy and paste a ticket into my application?                                                                                                    |                                 |
| For further guidance, please consult your software application's instructions.                                                                               |                                 |
|                                                                                                    |                                 |
| © 2009 Intuit, Inc. All rights reserved Priv                                                                                                    | <u>acy   Legal   Contact Us</u> |

## **Online Store Settings**

In the QuickBooks setup screen, you will need to enter the following information:

- App ID: The value obtained from step 9) above, e.g. 123456789.
- App Login: The value obtained from step 9) above, e.g. mystore.mydomain.com.
- *Connection Ticket:* The value obtained from step 15) above, e.g. "Adw-12-11SDIw13DFsl".
- *Mode:* Select "Production" to process the real credit cards.